## How to Join your MSLE Class on Teams

- You will receive two invitation emails
  - An invitation to the team
  - A calendar invite for the meeting

#### **Microsoft Teams**

#### Thomas added you to the MSLE Course team!

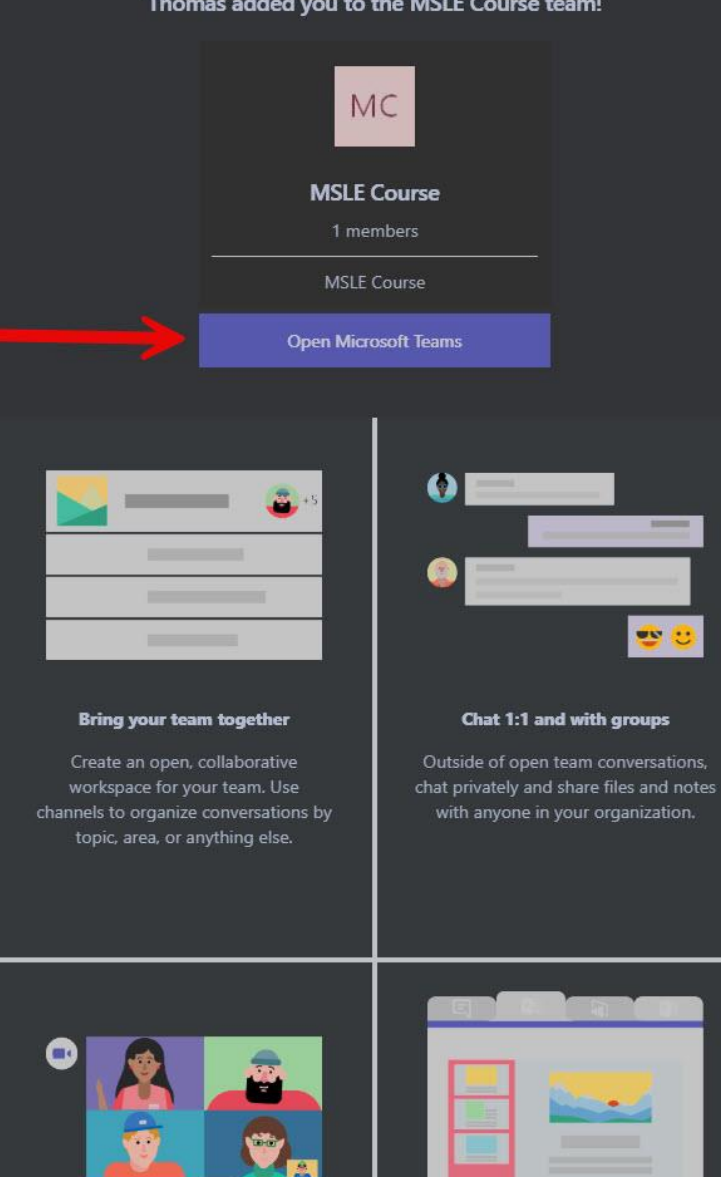

General MSLE Test Team 🔷 🔪 🔍 🔍 Search (Ctrl+

Sunset Learning 💶 🗕 🗇

2

e 01 ~ ··· •

**Confirm that** you've successfully joined the team by replying to the welcome message in the "General" channel.

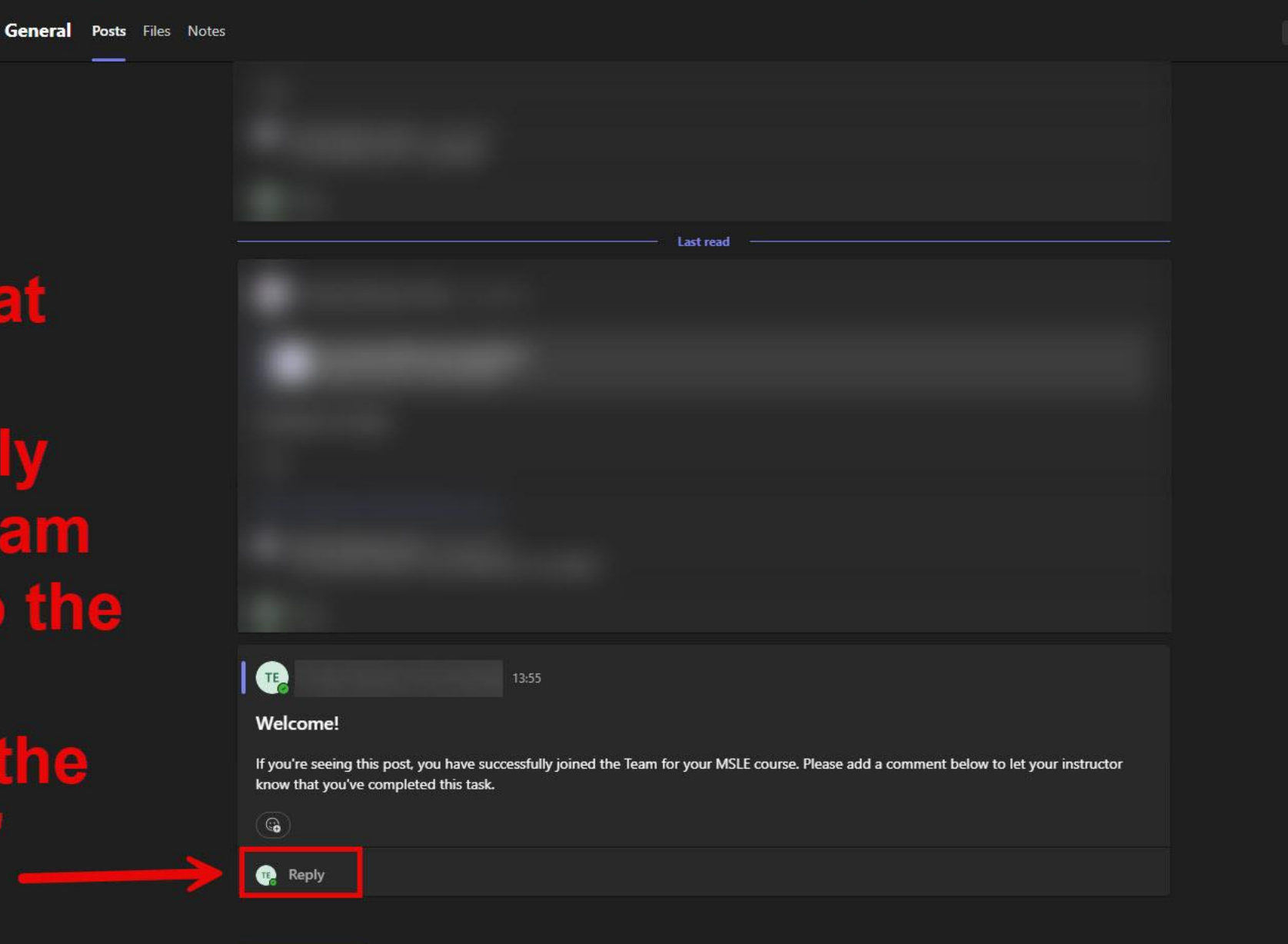

🗹 Start a post

| MSLE Course Meeting                                                                                                    |                                                                        | ^                          |
|----------------------------------------------------------------------------------------------------|------------------------------------------------------------------------|----------------------------|
| <ul> <li>MSLE Course Mee</li> <li>MSLE Course Mee</li> <li>Microsoft Teams Meeting</li> <li>Microsoft Teams Meeting</li> <li>Accept</li> </ul>                          | Accept the meeting invite<br>when you receive this email               | C <sup>1</sup> Join 🕑 Chat |
| To:                                                                                                    | غ 😳 🥎 Reply ه Reply all 🤌 Forw                                         | ard 🗁 🔗 🔠 🚥                |
| MSLE Course Meeting     No conflicts     Microsoft Teams Meeting                                                                                                    |                                                                        |                            |
| RSVP to this event         Email organizer                                                                                                    |                                                                        |                            |
| Add a message (optional)       ✓ Accept     X Decline                                                                                                    |                                                                        |                            |
| Microsoft Teams Need heln?                                                                                                    |                                                                        |                            |
| Join the meeting now<br>Meeting ID:<br>Passcode:                                                                                                    |                                                                        |                            |
| For organizers: <u>Meeting options</u>                                                                                                    |                                                                        |                            |
| You're receiving this message because you're a member of the MSLE Course group from Sunset Le<br>View group files   Leave group   Learn more about Microsoft 365 Groups | earning. To take part in this conversation, reply all to this message. |                            |
|                                                                                                    |                                                                        |                            |

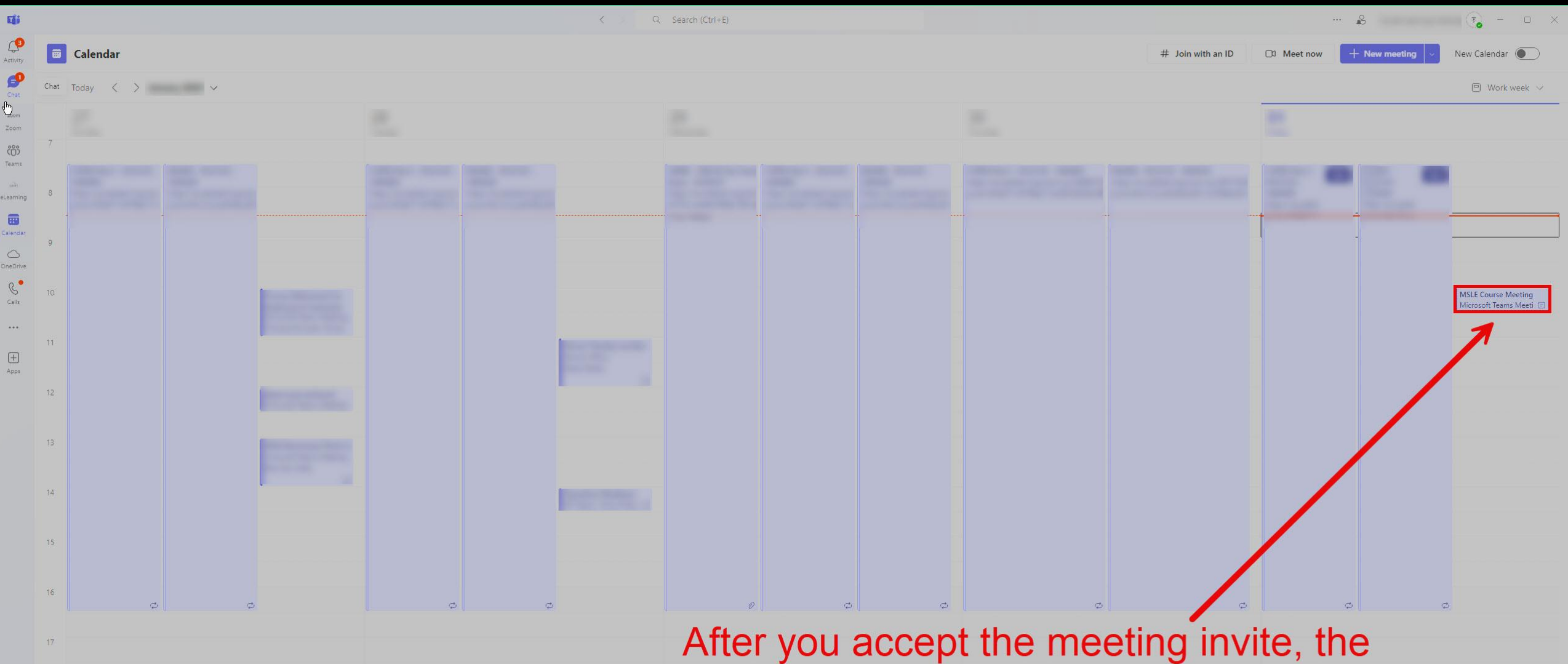

After you accept the meeting invite, the meeting will appear on your calendar in Teams. You can join the meeting when it starts by clicking on this calendar item and hitting "Join."

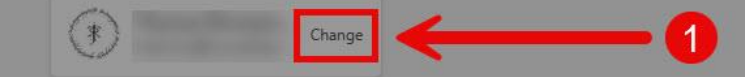

When you join the meeting, switch to the Sunset Learning org.

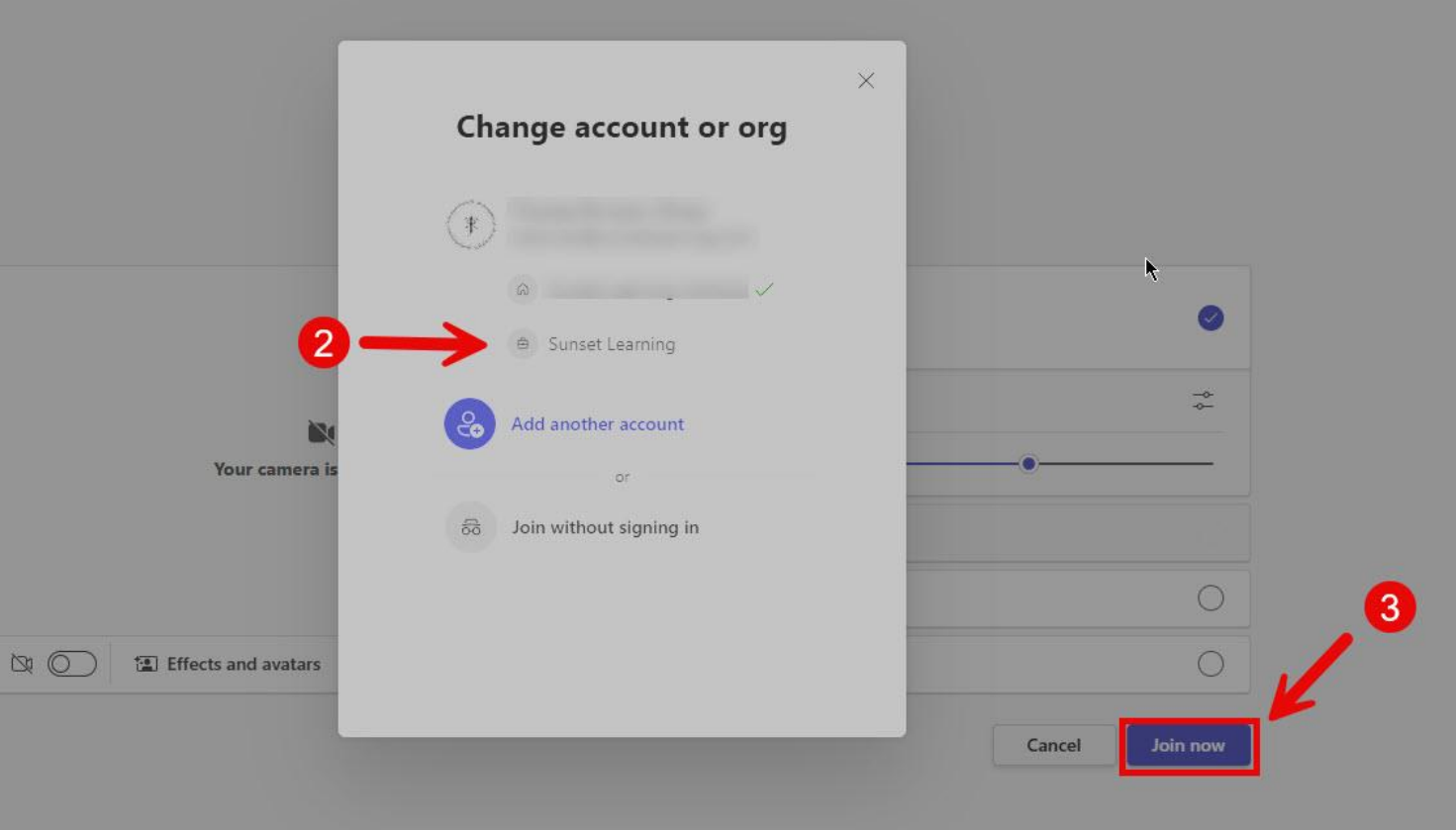

### How to Switch Between Orgs

You can switch back and forth between orgs by clicking on the org name in the topright corner of your Teams window and choosing the org you want from the list in the drop-down menu.

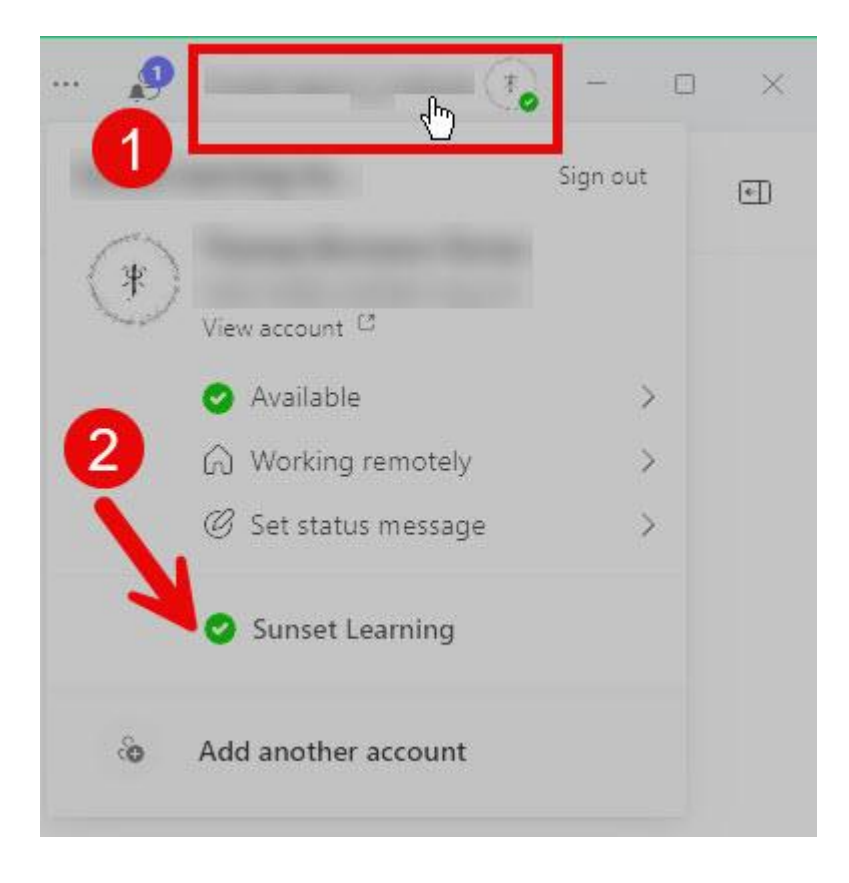

## How to Access Class Recordings

- Your MSLE class meetings are automatically recorded.
- Class recordings are automatically posted in the "General" channel for your class's team.

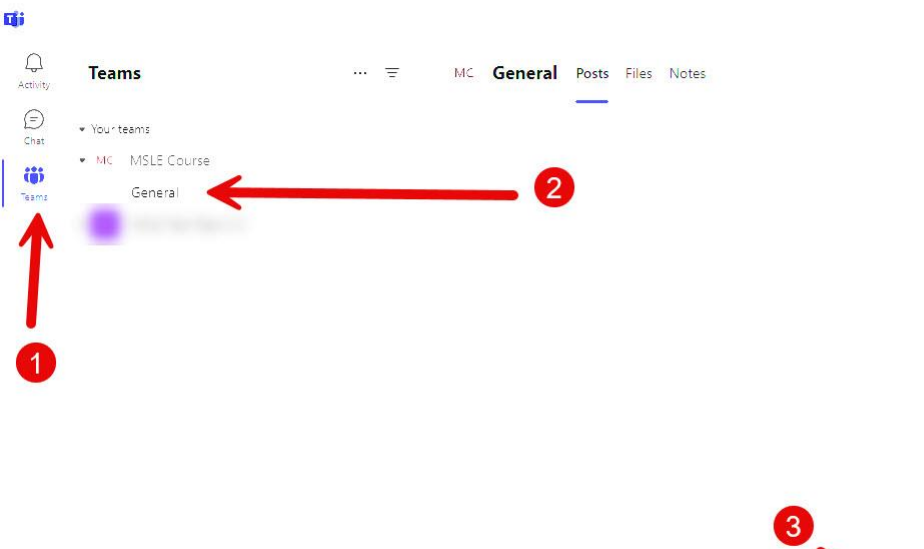

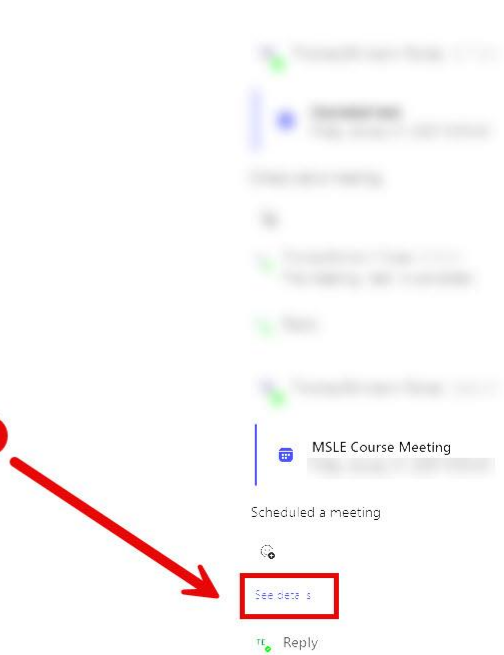

\*

G Search (Ctrl+Alt+E)

To view a recording, make sure you're in the Sunset Learning org in Teams, click "Teams," and then "General" under the team for your course.

From there, locate the meeting you want to view in the "Posts" tab, and click "see details."

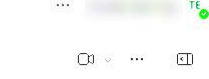

MSLE Course Meeting

**G**i

())

Teams

Your teams
 MC MSLE Course

General

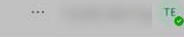

#### Go to channel

# The recording will appear in the details list.

Click the ellipsis button, and choose "Open in Stream" from the context menu.

The recording's sharepoint page will open in your browser.

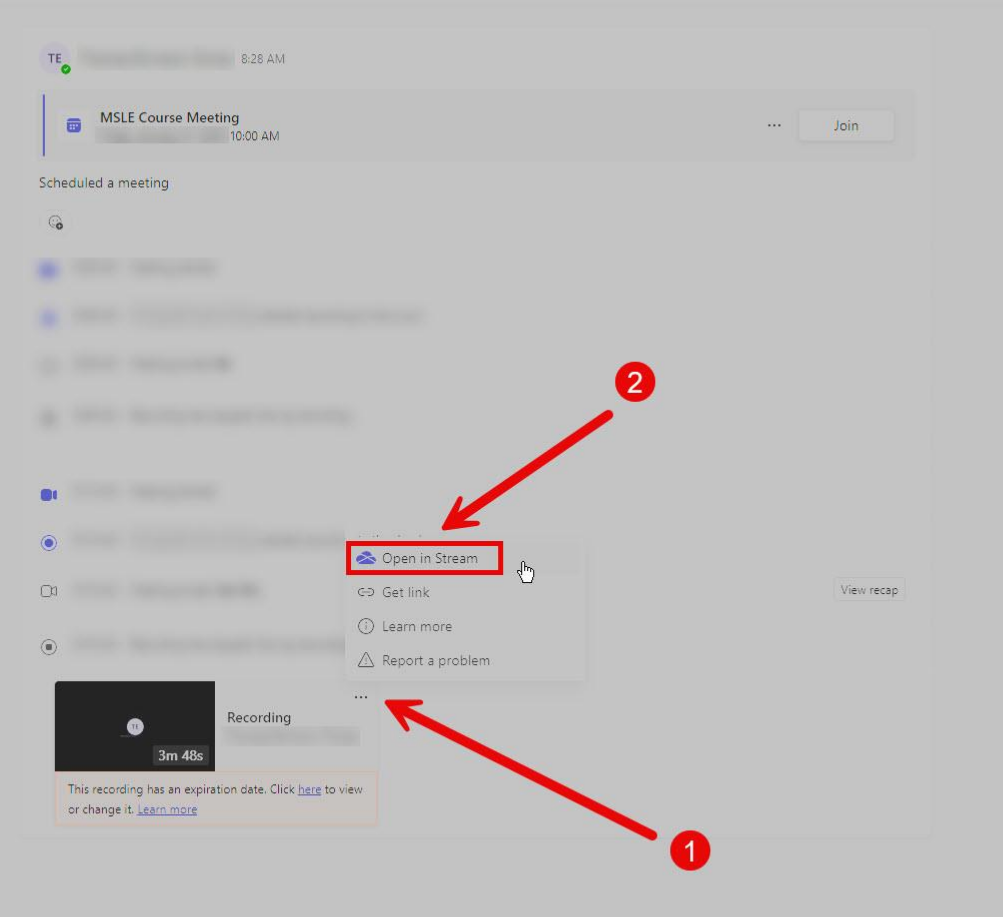

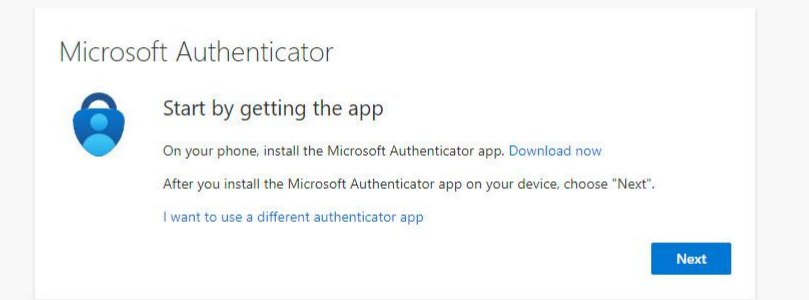

The first time you attempt to access a recording, you may be prompted to set up multi-factor authentication (MFA).

×

Microsoft enforces MFA as a security measure and this cannot be avoided. The quickest and easiest way to set up MFA is to download the Microsoft Authenticator app on your phone.

Follow the instructions and prompts on this and the proceeding screens to complete MFA setup.

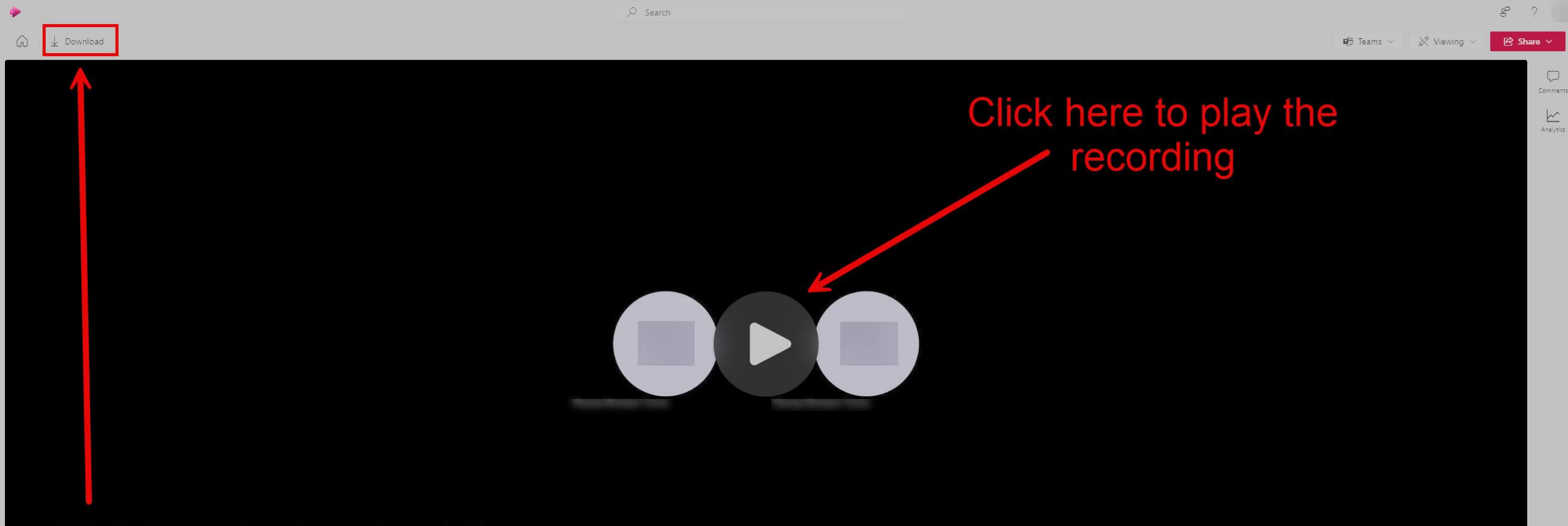

## Click here to download the recording

#### 🤞 😅 🖤 😳 🕤

#### MSLE Course Meeting

Expires in 120 days • 0 views • SharePoint App • HD • ··· > General > Recordings